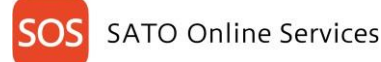

# Printer configuration and registration manual (Real-time Light) for FX3-LX

Before using SOS, it is needed to create a SOS account by SATO. Please contact nearest SATO local office or our contracted business partners.

#### Check your network environment

To connect SOS via your network, it is required to open Port No. 443/TCP

<Connect method 1> Connect via proxy server. <Connect method 2> Connect via firewall.

About SOS Port diagnostic service

Port diagnostic service is a tool that can easily diagnose a customer's network environment. Please visit SOS website to access Port diagnostic service <u>https://www.sato-sos.com/en</u>

#### For adding printers to SATO Online Services

For connecting a printer(s) to SATO Online Services, make sure to configure the printer as following.

| DNS            | required                                  |
|----------------|-------------------------------------------|
| · Proxy server | required if a customer uses proxy server. |
| NTP            | optional                                  |

And it is also necessary to prepare the following information.

- 1. SOS account ( User ID, Password )
- 2. Unique printer name and location name.

If customer has multiple locations, we would recommend to register them beforehand.

#### %Regarding a general network configuration (IP address, Subnet, Gateway and WLAN etc.), please refer to a printer manual. http://www.manual.sato-global.com/printer/fx3/main/index.html

#### 1. DNS settings

Go to Printer menu(Settings). Interface  $\Rightarrow$  Network  $\Rightarrow$  Settings  $\Rightarrow$  LAN  $\Rightarrow$  IPv4 or

| DNS                 | 172.18.1.52,172.18.1.53 |
|---------------------|-------------------------|
| Gateway             | 172.25.1.240            |
| Netmask             | 255.255.0.0             |
| IP Address          | 172.24.52.70            |
| Mode                | Static                  |
| <example></example> |                         |

\*Three DNS address can be set \*DNS is not required if DHCP is set.

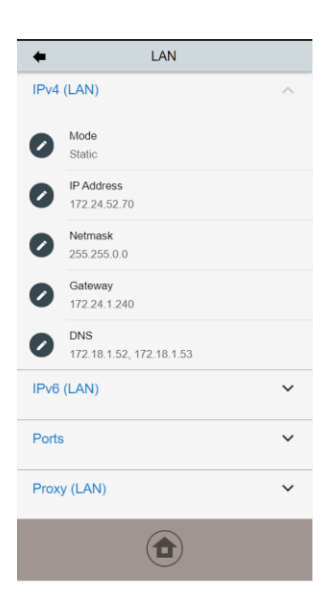

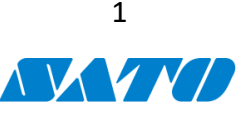

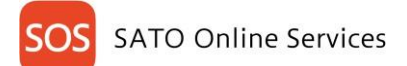

#### 2. Set Proxy settings

Go to printer menu (Settings). Interface  $\Rightarrow$  Network  $\Rightarrow$  Settings  $\Rightarrow$  LAN(or Wi-Fi)  $\Rightarrow$  Proxy

Set a proxy server information

ex.) <a href="http://172.18.1.10:8080">http://{IP Address}:{Port number}</a>)

Check "Exclude" setting contains [127.0.0.1, localhost].

<sup>「</sup>127.0.0.1, localhost」 is static value, so please leave it as it is. (no need to change) And if there is no value on this menu, please enter 127.0.0.1, localhost manually.

| +     |                    |               |        | LAN    |        |        |          |                       |
|-------|--------------------|---------------|--------|--------|--------|--------|----------|-----------------------|
| Ports | 5                  |               |        |        |        |        |          | ~                     |
| Prox  | y (LAN             | )             |        |        |        |        |          | ^                     |
|       | Enabled            |               |        |        |        |        |          |                       |
| 0     | Server<br>http://1 | 72.18         | .1.10  | ):8080 | )      |        |          |                       |
|       |                    | ľ             | ttp:// | 172.1  | 8.1.10 | ):8080 |          |                       |
| 0     | Exclud<br>127.0.0  | le<br>0.1, lo | calho  | ost    |        |        |          |                       |
| q v   | v e                | r             | t      | y      | / L    | ı   i  |          | р                     |
| а     | s                  | d             | f      | g      | h      | j      | k        | 1                     |
| Û     | z                  | ×             | c      | v      | ь      | n      | m        | <ul> <li>X</li> </ul> |
| 123   | @!?                |               | L      |        |        | ←      | <b>→</b> | ~                     |
|       |                    |               | (      |        | )      |        |          |                       |

Once completed the network configuration, make sure to reboot the printer.

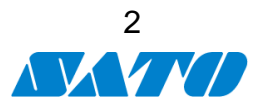

#### 2. SOS Setting

1. After Power ON, make sure that the network or Wi-fi icon is shown on the display. (network configuration:IP address, DNS etc. should be completed)

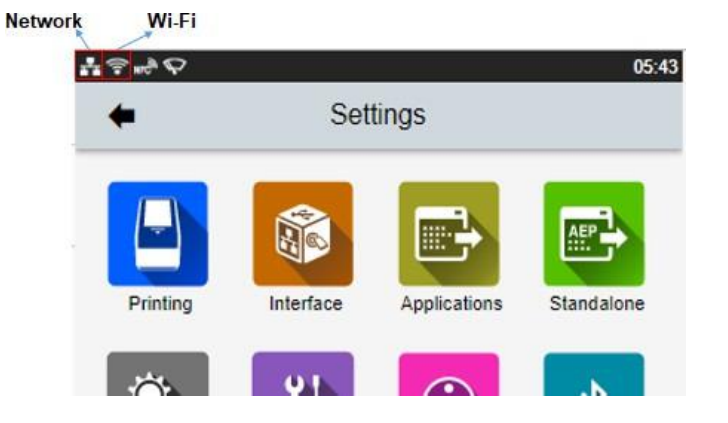

2. Go to Menu > Interface > Network > Services > Online Services

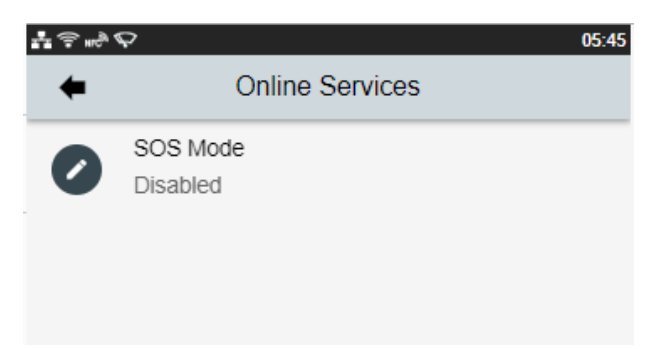

3. Change SOS Mode to "Light". Please make sure that "!" icon is disappeared.

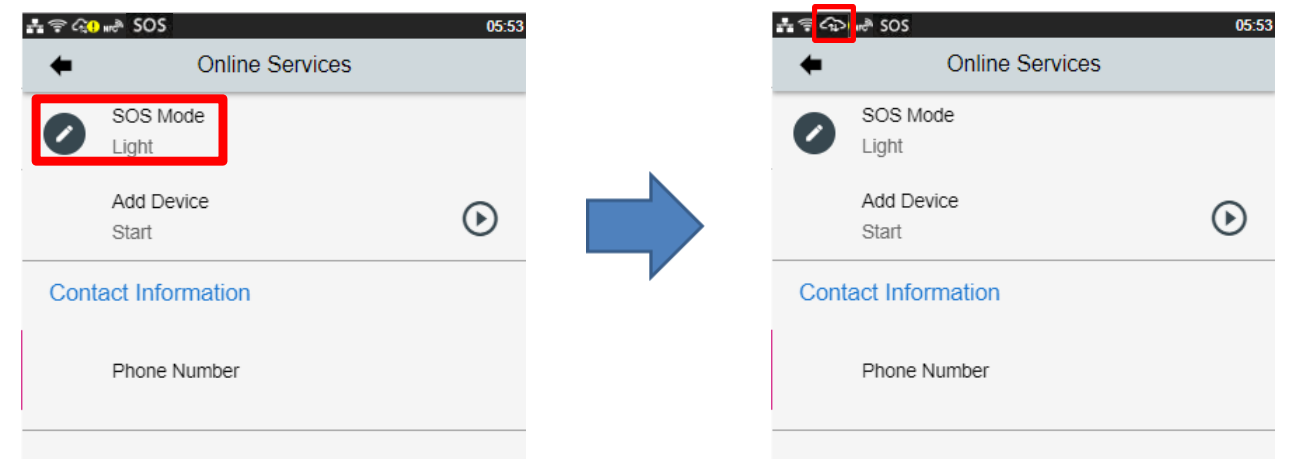

If the cloud icon is shown as a time, it might not be able to communicate via HTTPS. So Please check the network setting.

#### <Printer Registration>

4. Startup SOS Mobile App (Smart App)

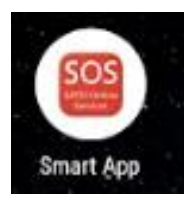

#### 5. Select "Add printer"

| SOS TEST Company (glo        | bal) |
|------------------------------|------|
| 🖶 Daily Checkup              | >    |
| ; <b>≣</b> Asset management  | >    |
| 🖶 Add printer                | >    |
| rightarrow Clone application | >    |
| Dashboard                    | >    |
| <mark>ሀ</mark> Logout        | >    |
| Term & condition             | >    |
| Version 11.1.1               |      |
|                              |      |

## 6. Select "Real-time(Light)"

| SOS TEST ADMIN (Company) | global) |
|--------------------------|---------|
| Add printer              |         |
| Real-time                | >       |
| Real-time(Light)         | >       |
| On-demand                | >       |
|                          |         |
|                          |         |
|                          |         |
|                          |         |
|                          |         |
|                          |         |
|                          |         |
|                          |         |
| < ●                      |         |

7. Please make sure that NFC icon is blinking. If not, please check your mobile if NFC function on is enabled or not.

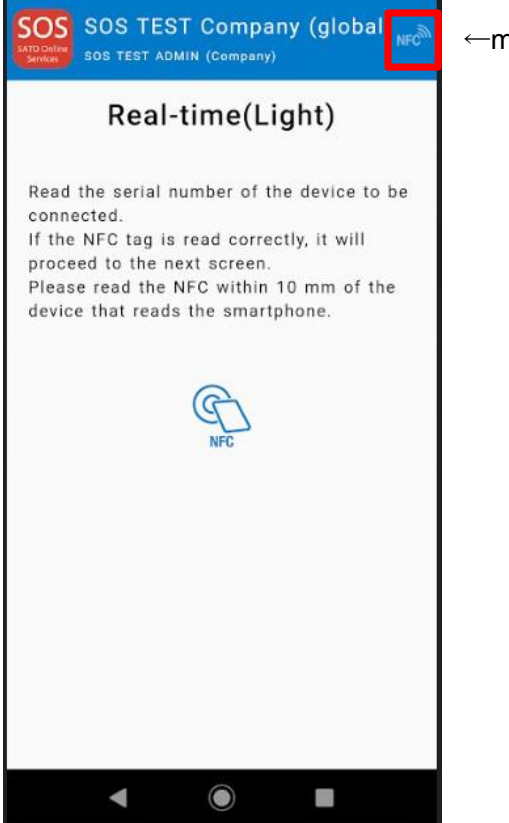

 $\leftarrow$  make sure that the NFC icon is blinking

8. Overlap the NFC logo on the mobile and FX3-LX logo.

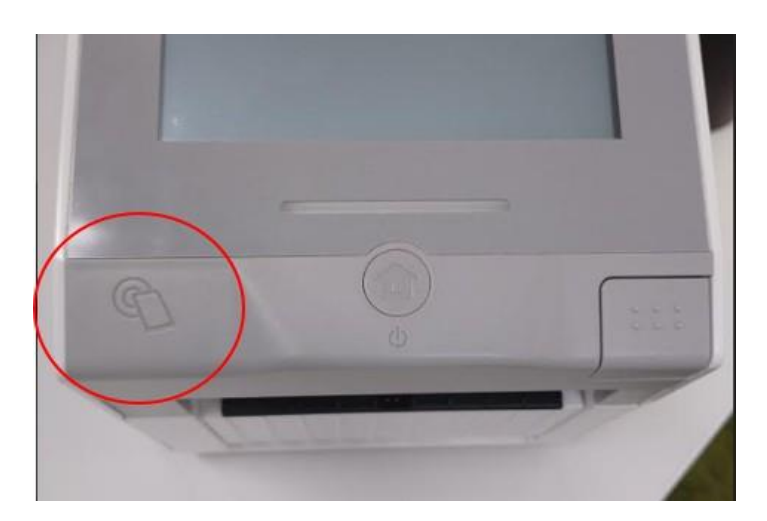

9. When NFC is read properly, Mobile App displays the registration page.

Make sure the printer's serial number and select the location.

(And enter a device name if necessary)

If it is OK, hit the add button.

| SOS TEST Company (global)<br>SOS TEST ADMIN (Company) |
|-------------------------------------------------------|
| Real-time(Light)                                      |
| 1. Serial number                                      |
| BH209445                                              |
| 2. Device name                                        |
| BH209445                                              |
| 3. Installation location                              |
| Harwich                                               |
| Add                                                   |
|                                                       |
|                                                       |
|                                                       |
|                                                       |
| < ● ■                                                 |

10. Reboot the printer and wait until "!" icon is disappeared.

11. Go to SOS Dashboard and search the registered serial number.

Make sure that printer is on the list and shows as Real-time Light.

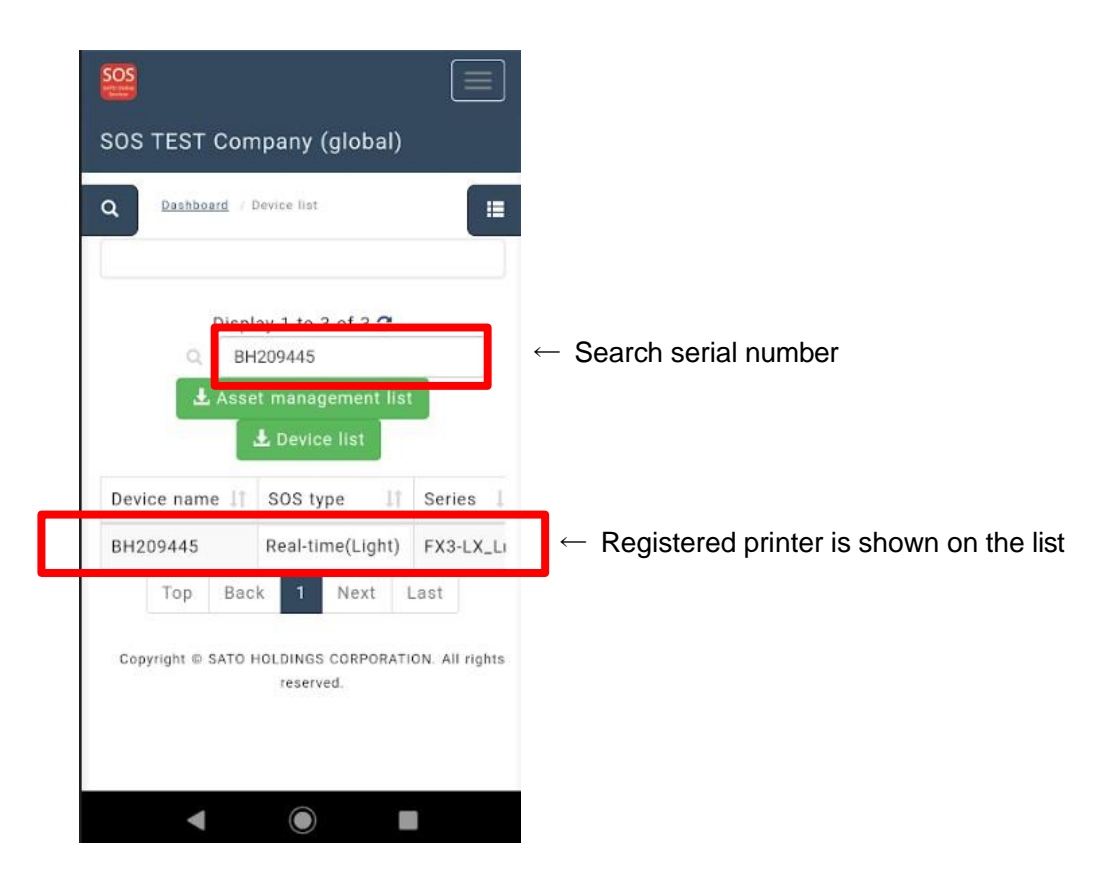

Completed the registration.

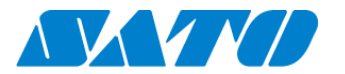

# Printer registration from PC

## 1. Login to SATO Online Services

Login URL will be provided from SATO or your Business Partner.

|                                                                                                    | English 🗸 |
|----------------------------------------------------------------------------------------------------|-----------|
| Welcome.<br>On September 17th, SOS has been renewed. If you already have an ID and have not yet logged<br>in before, please reset your password at the login page shown. Further, the sub-domain has<br>changed. So, after you have logged in, please bookmark the page and remove the old one.<br>Please reset the password from here. |           |
| D Laborator sand an Anna                                                                                                    |           |
| sign with pior 604 about                                                                                                    |           |
| Craft                                                                                                    |           |
| Taxing Augusta                                                                                                    |           |
| Nay kapel in                                                                                                    |           |
|                                                                                                    |           |

Enter email address and password.

#### 2. Register Locations

(1) Go to "Manage Locations" and click 🔮 button.

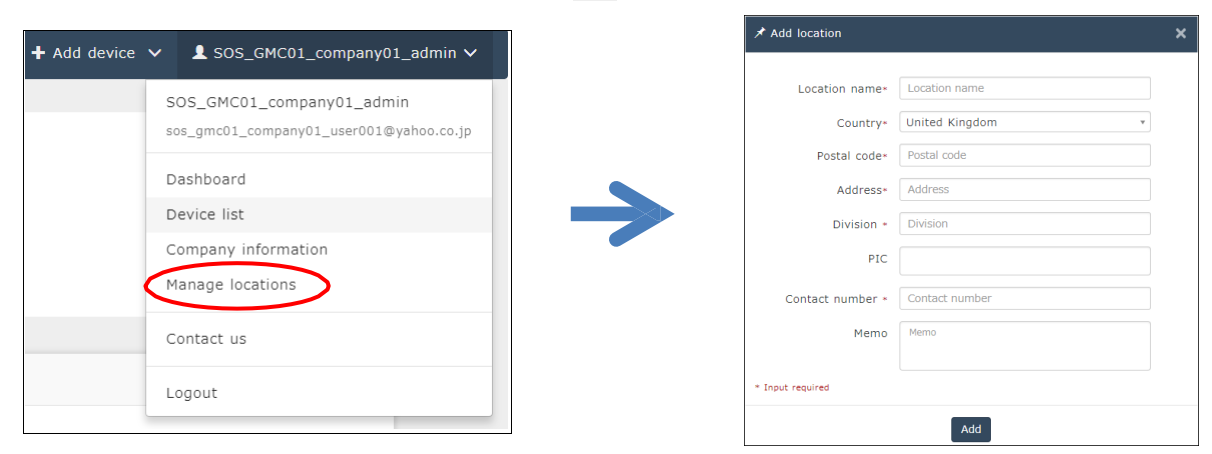

(2) Enter necessary information and click and to complete.

## 3. Register printer

(1) Go to "+ Add device" and select "On-demand/Light" as following.

| _            | ✦ Add device ∨       |
|--------------|----------------------|
| Real-time    |                      |
| On-demand/   | 'Light               |
| Other device | 25                   |
| Other device | e batch registration |

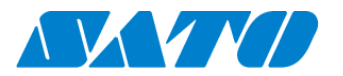

(2) Enter Serial number and click **Code** button, then shows the PIN code.

After that, enter this PIN code to the printer.

#### ★ Add on-demand/Light printer get PIN code Add on Completed to add a printer get ass code demand/Light printer [Serial number] displayed on the printer screen is necessary. Please refer to the following URL https://document-bag.sato-sos.com/manual.pdf#page=16 Enter the serial number and click on &quotCode&quot to display the PIN code. You can obtain [Association Code] by entering the PIN code on the printer screen. Serial number\* BH209445 PIN code 2 6 4 0 \* Input required Next

| asos<br>♠ |            | PIN Code | 70% 💶 11:18 |
|-----------|------------|----------|-------------|
| 0         | PIN Code   | 2640     |             |
| •         | 0 <-> 9999 |          |             |

(3) Enter a printer information.

After fill in the required information, click **Add** button.

| 🖈 Add on-demand/Light                                                              | printer                                                                                                    | × |
|------------------------------------------------------------------------------------|----------------------------------------------------------------------------------------------------|---|
| get PIN code get                                                                   | association Add on-<br>demand/Light add a printer Completed to<br>add a printer                                |   |
| Please enter the [Associa<br>code on the printer first.<br>https://document-bag.sa | ation code] here. It is required to enter the PIN<br>before getting that code<br>to-sos.com/manual.pdf#page=16 | N |
| Serial number                                                                      | BH209445                                                                                                    |   |
| PIN code                                                                           | 2640                                                                                                    |   |
| Association code*                                                                  | 6205925ADB5D                                                                                                   |   |
| Device name*                                                                       | FX3-LX Test                                                                                                    |   |
| Location*                                                                          | R&D office_1                                                                                                   |   |
| Memo1                                                                              | DEMO                                                                                                    |   |
| Memo2                                                                              |                                                                                                    |   |
| Memo3                                                                              |                                                                                                    |   |
| * Input required                                                                   |                                                                                                    |   |
|                                                                                    | Add                                                                                                    |   |

## **Required items**

- Serial number
- Association code
- Device name
- in order to identify the printer
- Location where the printer is installed

### Registration completed

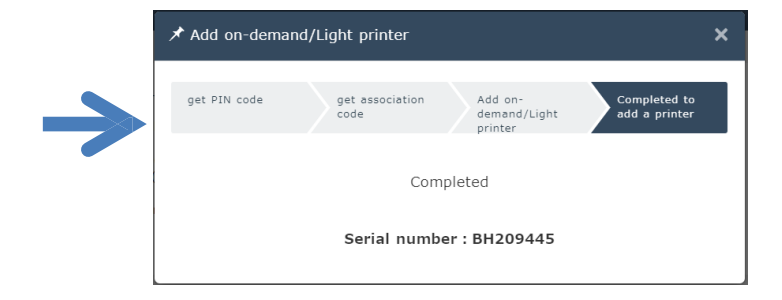

#### Printer display

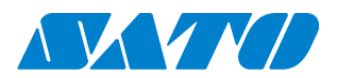

## 4. Confirm the registraion

Go to "Device list" from the menu and check the printer.

| ♣ Add device     | ✓ 👤 Toru Ok                       | ada 🗸       |                   |          |                |                                           |   |    |
|------------------|-----------------------------------|-------------|-------------------|----------|----------------|-------------------------------------------|---|----|
|                  | Toru Okada<br>peechannel@gmail    | .com        |                   |          |                |                                           |   |    |
| 202001           | Dashboard<br>Device list          |             |                   |          |                |                                           |   |    |
|                  | Company inform<br>Manage location | nation      |                   |          |                |                                           |   |    |
|                  | Contact us                        |             |                   |          |                |                                           |   |    |
|                  | Logout                            |             |                   |          |                |                                           |   |    |
| Display 1 to 5 c | f 5 🖸                             |             |                   | . 🕹 A    | sset managemer | nt list 🛃 Device list                     | < | BH |
| Serial number 🔱  | Device name 1                     | SOS type ↓↑ | Model name        | Status 🗐 | Location 1     | Last connection date $\downarrow\uparrow$ |   |    |
| BH209445         | FX3-LX Test                       | On-demand   | FX3-LX_Ln USB+LAN |          | R&D office_1   | 2019-12-23 03:23:51                       | ٦ |    |

Registration process is complete.

Please refer below URL link for more information.

https://www.sato-sos.com/en/support/sos\_usermanual.pdf